# BAB III ANALISIS DAN PERANCANGAN SISTEM

#### 3.1. Analisis Sistem

Dalam merancang dan membangun sistem yang baru harus terlebih dahulu mengerti mengenai proses yang terjadi pada sistem yang lama. Untuk bisa mengerti sistem yang sedang berjalan saat ini, langkah yang harus dilakukan adalah mencari dan menemukan masalah, dengan cara melakukan wawancara dan mengamati cara kerja sistem lama dan melihat dokumendokumen yang ada. Dan permasalahan yang didapat dilanjutkan dengan menganalisa kebutuhan sistem untuk mengembangkan sistem baru yang mampu menangani masalah yang dijumpai pada sistem yang lama. Bab ini akan menjelaskan mengenai gambaran umum dari perusahaan, gambaran sistem yang sedang berjalan saat ini, permasalahan yang ada dan analisis kebutuhan sistem.

#### 3.1.1. Analisis Sistem Informasi yang Sedang Berjalan

Koperasi SMA Muhammadiyah 1 Gresik mengelola transaksi penjualan barang, yang mana barang tersebut didapat dari supplier. Selain itu, koperasi tersebut juga mengelola transaksi simpan pinjam guru dan karyawan SMA Muhammadiyah 1 Gresik. Pencatatan transaksi yang dilakukan selama ini masih dilakukan secara manual dengan dicatat dalam buku. Dengan mekanisme yang diterapkan tersebut akan menyulitkan ketika pembuatan laporan, yang diharuskan melakukan rekap data dengan cara pencarian data pada buku tersebut, baik itu pelaporan jual beli ataupun rekap laporan simpan pinjam.

Adapun alur kegiatan transaksi yang dilakukan di koperasi SMA Muhammadiyah 1 Gresik sebagai berikut.

a. Alur Penjualan Barang

Alur penjualan barang yang terjadi di koperasi SMA Muhammadiyah 1 Gresik dapat digambarkan sebagai berikut:

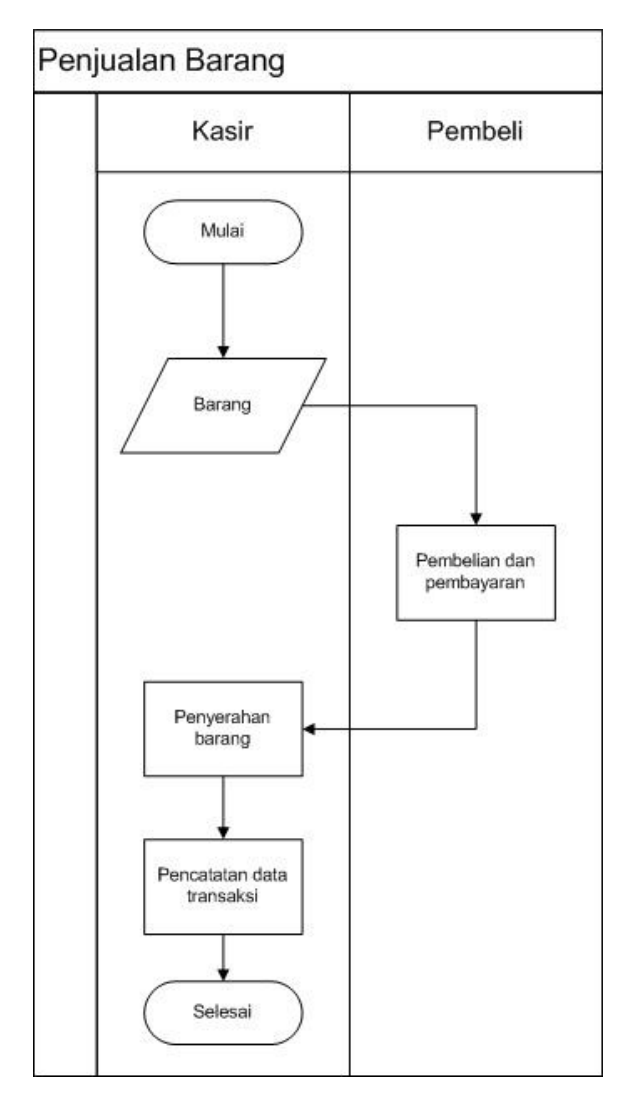

Gambar 3.1. Prosedur Penjualan Barang

Pada gambar 3.1. ini secara umum alur proses penjualan barang yang terjadi adalah:

- 1. Transaksi pemjualan barang seperti pada umumnya.
- 2. Pencatatan data transaksi penjualan pada buku penjualan.
- b. Alur Penambahan Stok Barang

Alur penambahan stok barang yang terjadi di koperasi SMA Muhammadiyah 1 Gresik dapat digambarkan sebagai berikut:

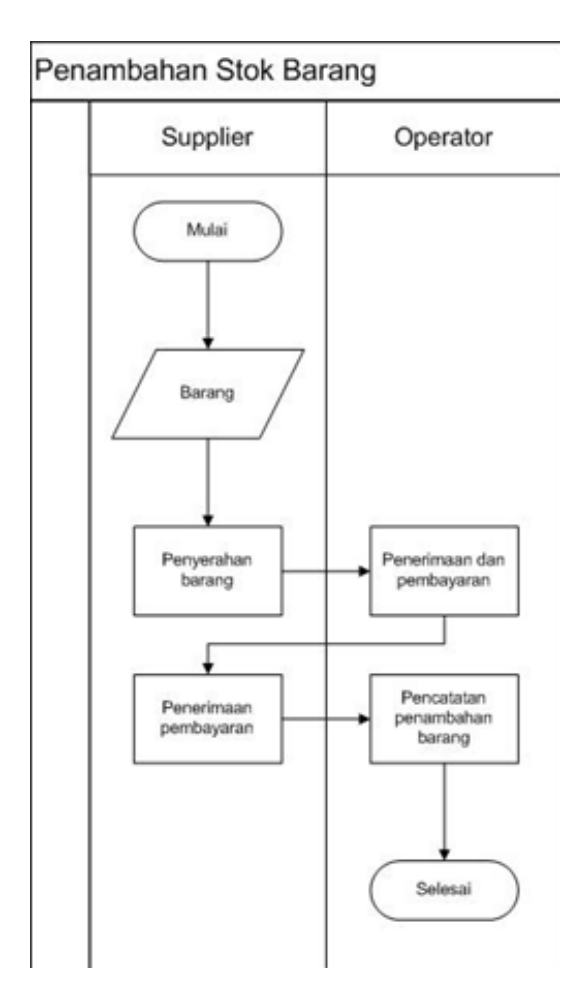

Gambar 3.2. Prosedur Penambahan Stok Barang

Pada gambar 3.2. ini secara umum alur proses penambahan stok barang yang terjadi adalah:

- 1. Menghubungi supplier untuk mengirimkan barang yang dirasa perlu ditambah stok.
- 2. Penyerahan barang dari supplier dan pembayaran barang yang dipesan kepada supplier.
- 3. Pencatatan data penambahan stok barang pada buku transaksi.
- c. Alur Peminjaman Uang

Alur peminjaman uang yang terjadi di koperasi SMA Muhammadiyah 1 Gresik dapat digambarkan sebagai berikut:

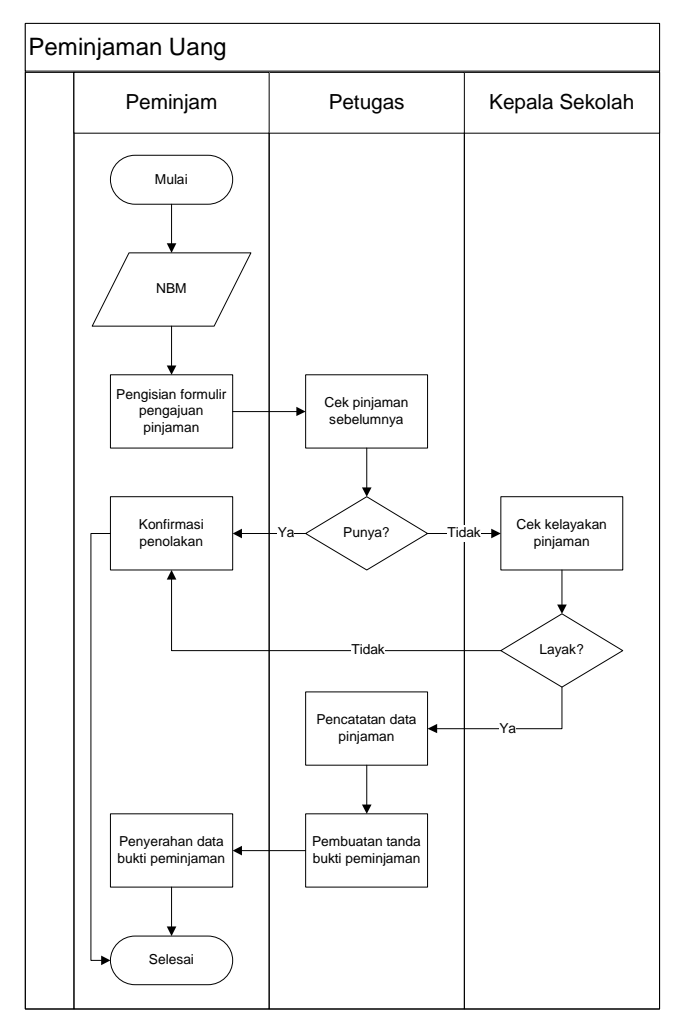

Gambar 3.3. Prosedur Peminjaman Uang

Pada gambar 3.3. ini secara umum alur proses peminjaman uang yang terjadi adalah:

- 1. Pemohon pinjaman adalah guru atau karyawan SMA Muhammadiyah 1 gresik dan mempunyai nomor baku muhammadiyah (NBM).
- 2. Pemohon pinjaman mengisi formulir peminjaman dan diserahkan kepada petugas.
- 3. Petugas mengecek apakah masih memiliki pinjaman yang masih berjalan atau tidak, jika ada, maka proses pengajuan pinjaman ditolak dan jika sudah tidak mempunyai pinjaman, petugas menyerahkan formulir tersebut kepada kepala sekolah untuk dicek kelayakannya, dengan maksimal pinjaman Rp 15.000.000 dan besarnya angsuran per bulan tidak lebih besar 35% gaji.

- 4. Jika telah disetujui oleh kepala sekolah, maka pinjaman dapat diberikan.
- 5. Petugas akan membuatkan akan pinjaman beserta detail besar cicilan yang harus dibayarkan ditiap bulannya.
- 6. Petugas melakukan pencatatan data pemohon pinjaman pada buku pinjaman.
- 7. Pembayaran cicilan pinjaman akan langsung dipotongkan ke gaji, dimulai dari bulan berikutnya.
- d. Alur Setor Tabungan

Alur setor tabungan yang terjadi di koperasi SMA Muhammadiyah 1 Gresik dapat digambarkan sebagai berikut:

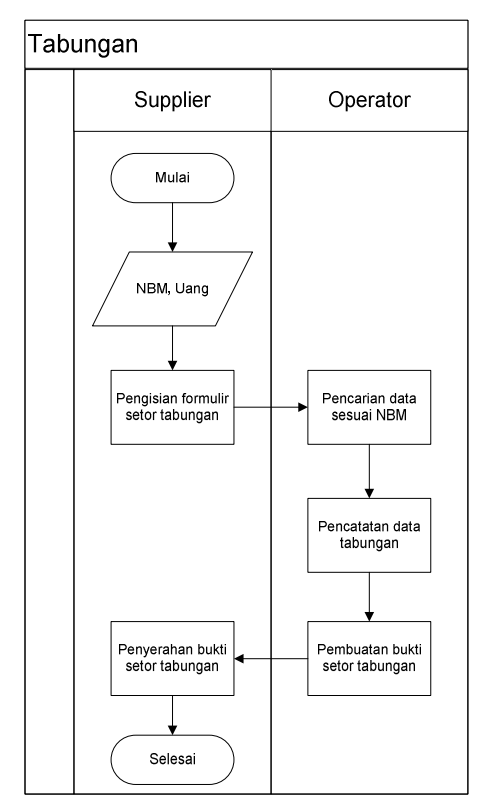

Gambar 3.4. Prosedur Setor Tabungan

Pada gambar 3.4. ini secara umum alur proses setor tabungan yang terjadi adalah:

- 1. Penyetor mengisi formulir penyetoran tabungan.
- 2. Formulir diserahakan ke petugas sekaligus uang yang akan disetorkan.
- 3. Formulir akan diproses untuk pencatatan data tabungan
- 4. Petugas akan membuat bukti setor tabungan dan diserahkan ke penyetor.

e. Alur pelaporan

Alur pelaporan yang terjadi di koperasi SMA Muhammadiyah 1 Gresik dapat digambarkan sebagai berikut:

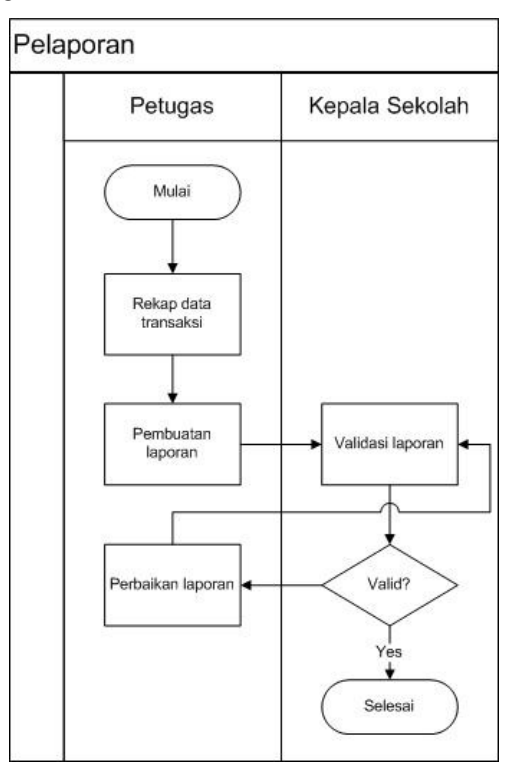

Gambar 3.5. Prosedur Pelaporan

Pada gambar 3.5. ini secara umum alur proses pelaporan yang terjadi adalah:

- 1. Petugas membuat rekap data untuk dijadikan laporan, entah itu rekap data transaksi jual beli maupun rekap data simpan pinjam
- Laporan diserahkan ke kepala sekolah untuk dikoreksi, jika sudah benar maka laporan bisa disetujui, tetapi jika belum benar maka laporan dikembalikan ke petugas untuk dilakukan perbaikan.

#### 3.2. Hasil Analisa

## 3.2.1. Sitem Input Data Transaksi

Dalam sistem informasi koperasi SMA Muhammadiyah 1 Gresik dibagi menjadi 2 proses besar, yaitu proses penjualan dan penambahan stok barang dan proses simpan pinjam uang. Data input yang dibutuhkan untuk proses penjualan dan penambahan stok barang adalah data supplier (nama, alamat, no telpon), data barang (kode barang, nama barang, harga barang, jumlah stok), dan data transaksi penjualan dan pembelian (waktu transaksi, jumlah barang).

Sedangkan data yang dibutuhkan untuk proses simpan pinjam yaitu data nasabah, yang dalam hal ini adalah guru dan karyawan SMA Muhammadiyah 1 Gresik yang meliputi data NBM, nama, alamat, no telepon, dan besar gaji, data transaksi peminjaman (waktu transaksi, jumlah nominal, lama cicilan), dan transaksi penyimpanan (waktu transaksi, jumlah nominal). Pembayaran cicilan akan langsung dipotongkan pada pengambilan gaji.

### 3.2.2. Sistem Penjualan dan Penambahan Stok Barang

Proses penjualan dan penambahan stok barang dilakukan oleh kasir seperti pada umumnya. Proses penjualan yang berhubungan langsung dengan pembeli. Kasir akan mencatat setiap transaksi penjualan. Sedangkan pada proses penambahan stok barang berhubungan dengan supplier yang menyediakan stok barang. Kasir juga akan mencatat setiap transaksi penambahan stok barang. Kasir juga mempunyai data supplier, sehingga kasir dapat menghubungi supplier sewaktu-waktu jika membutuhkan penambahan stok barang.

#### 3.2.3. Sistem Simpan Pinjam

Proses simpan pinjam melibatkan guru dan karyawan SMA Muhammadiyah 1 Gresik yang selanjutkan disebut sebagai nasabah. Nasabah dapat melakukan penyetoran tabungan dan dapat diambil sewaktu-waktu layaknya tabungan biasa. Selain itu nasabah juga dapat melakukan pengajuan pinjaman, dengan cara melakukan pengisian formulir, yang kemudian akan diajukan ke kepala sekolah untuk dicek kelayakannya. Setelah mendapat acc dari kepala sekolah maka nasabah dapat mengambil pinjamannya dengan ketentuan bunga cicilan yang telah ditentukan, yang mana pembayaran cicilan akan langsung dipotongkan pada gaji nasabah.

#### 3.2.4. Permasalahan yang Ada

Permasalahan yang sering dihadapi pada alur proses yang diterapkan sekarang, diantaranya:

- 1. Proses perekapan data yang sulit, sehingga menyulitkan untuk mengetahui data mengenai transaksi jual beli, seperti mencari barang yang stoknya tinggal sedikit, mencari hasil penjualan. Selain itu juga pada proses simpan pinjam, yang menyulitkan dalam pencarian data peminjam yang belum lunas, jumlah tabungan untuk setiap nasabah.
- Lambatnya membuat suatu laporan transaksi dikarenakan proses rekap data memakan waktu lama.

#### 3.2.5. Analisis Kebutuhan

Sistem informasi Koperasi SMA Muhammadiyah 1 Gresik yang akan dibuat mencoba untuk mengatasi permasalahan-permasalahan yang sering dihadapi seperti yang tertera pada subbab sebelumnya. Oleh karena itu kebutuhan sistem untuk saat ini adalah :

- 1. Adanya fasilitas untuk membatu pencatatan data transaksi jual beli.
- 2. Adanya fasilitas untuk mencari barang yang stoknya habis
- 3. Adanya fasilitas untuk mengetahui hasil penjualan baik bulanan maupun tahunan.
- 4. Adanya fasilitas untuk membatu pencatatan data transaksi simpan dan pinjam
- 5. Adanya fasilitas untuk mencari nasabah yang masih mempunyai hutang
- Adanya fasilitas untuk nasabah mengetahui status hutang maupun simpanannya.
- 7. Adanya fasilitas yang memudahkan dalam pembuatan laporan yang nantinya akan diserahkan ke kepala sekolah.

## 3.3. Perancangan Sistem

#### **3.3.1.** Context Diagram

*Context Diagram* merupakan diagram yang menunjukkan sebuah proses tunggal dalam sistem yang berhubungan langsung dengan semua entitas eksternal sistem dapat dilihat pada Gambar 3.6.

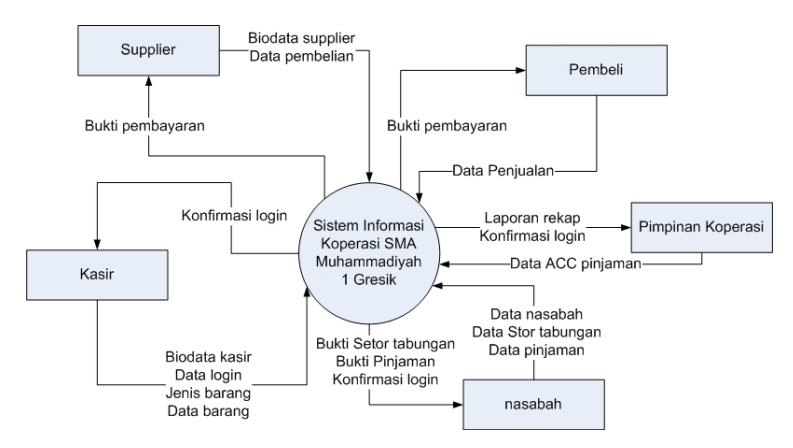

Gambar 3.6. Context Diagram Sistem Informasi Koperasi

*Context diagram* diatas menggambarkan proses secara umum yang ada di sistem informasi koperasi SMA Muhammadiyah 1 Gresik. Entitas eksternal yang terlibat dalam sistem informasi koperasi SMA Muhammadiyah 1 Gresik tersebut adalah kasir, supplier, pembeli, nasabah (guru dan karyawan SMA Muhammadiyah 1 Gresik), pimpinan koperasi (kepala sekolah SMA Muhammadiyah 1 Gresik). Input yang dibutuhkan dalam sistem informasi tersebut adalah data penjuala, data pembelian (penambahan stok barang), data nasabah, data tabungan, dan data pinjaman.

#### **3.3.2.** Diagram Berjenjang

Diagram berjenjang sistem informasi koperasi SMA Muhammadiyah 1 Gresik dapat digambarkan sebagai berikut:

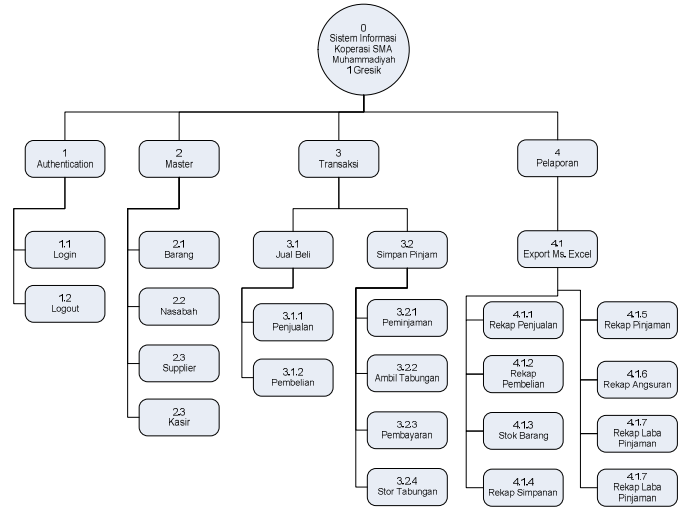

Gambar 3.7. Diagram Berjenjang Sistem Informasi Koperasi

Gambar 3.7. diagram berjenjang diatas merupakan pemecahan prosesproses yang ada di dalam sistem informasi koperasi yang lebih spesifik. Proses-proses tersebut authentication yang meliputi proses login ataupun logout dari sistem. Proses pengolahan data master, yang ini dimaksudkan untuk mengelola data master yang dibutuhkan oleh sistem seperti master data barang, data nasabah, data supplier, dan data kasir. Proses transaksi, yang mana pada proses tersebut terbagi menjadi dua proses besar yaitu proses jualbeli dan proses simpan-pinjam. Proses pelaporan yang mana pelaporan ini akan degenerate dalam bentuk Microsoft excel.

## 3.4. Data Flow Diagram (DFD)

Penggambaran proses secara umum yang digambarkan pada context diagram dapat dipecah menjadi proses-proses yang lebih rinci yang digambarkan pada DFD level 0, seperti pada Gambar 3.8.

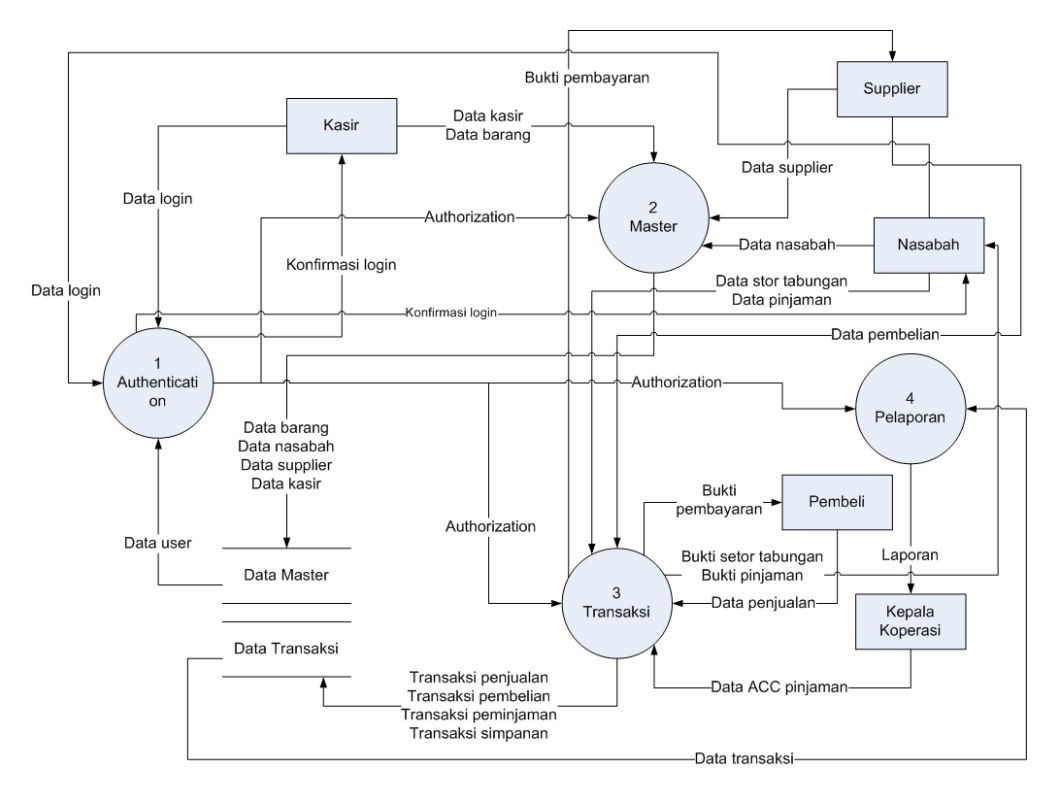

Gambar 3.8. DFD Level 0

Dapat dilihat pada gambar 3.8. terdapat 4 proses utama yaitu proses authentication, pengolahan data master, transaksi, dan pelaporan. Proses authentication digunakan untuk memberikan hak akses pada sistem. Proses pengolahan data master digunakan untuk mengolah data master yang dibutuhkan oleh sistem. Proses transaksi digunakan untuk menangani pengelolaan segala transaksi yang ada di sistem informasi. Proses pelaporan digunakan untuk mengolah data yang diperuntukkan untuk pelaporan.

Proses authentication dapat diperinci kembali menjadi beberapa proses seperti yang digambarkan pada gambar 3.9.

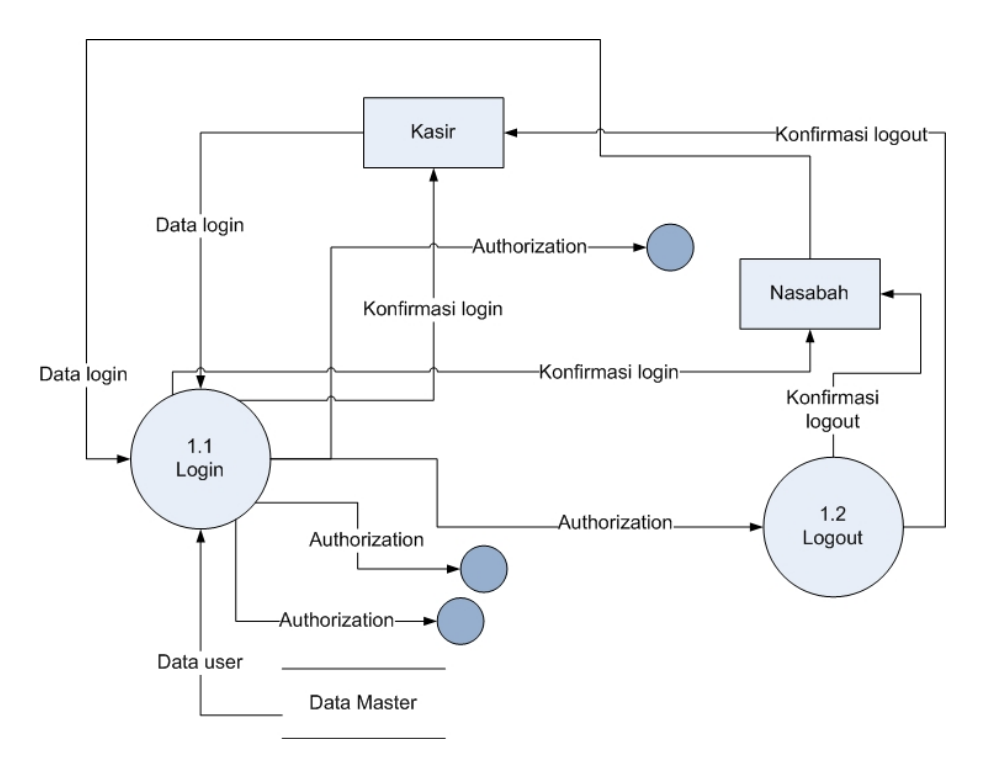

Gambar 3.9. DFD Level 1 Authentication

Proses authentication dipecah menjadi 2 proses yang lebih spesifik yaitu proses login dan logout. Proses login digunakan untuk masuk ke dalam sistem, sedangkan logout digunakan untuk keluar dari sistem.

Proses pengolahan data master dapat diperinci kembali menjadi beberapa proses seperti yang digambarkan pada gambar 3.10.

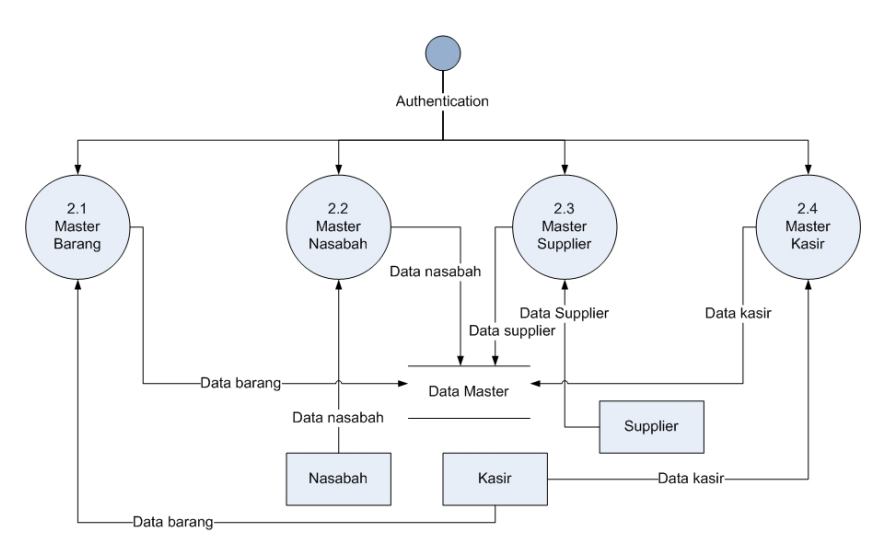

Gambar 3.10. DFD Level 1 Pengolahan Data Master

Proses pengolahan data master dipecah menjadi 4 proses yang lebih spesifik yaitu pengolahan data master barang, data master nasabah, data master supplier, data master kasir. Semua data tersebut akan tersimpan dalam database.

Proses transaksi dapat diperinci kembali menjadi beberapa proses seperti yang digambarkan pada gambar 3.11.

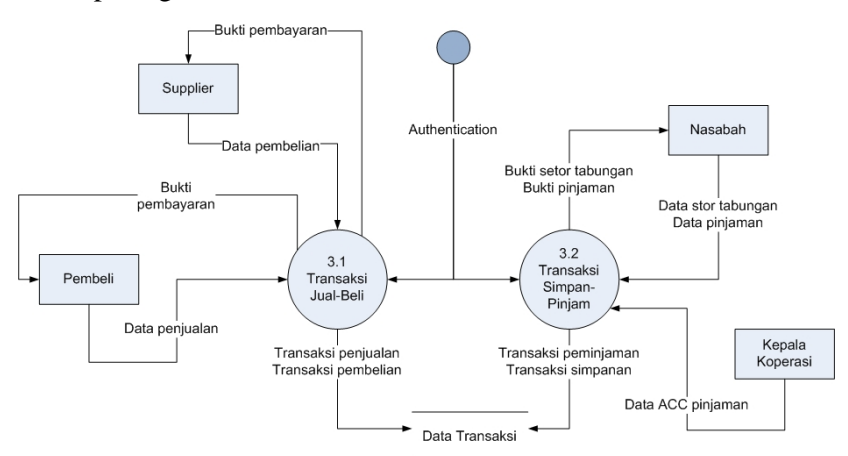

Gambar 3.11. DFD Level 1 Proses Transaksi

Proses transaksi dipecah menjadi 2 proses besar yang lebih spesifik yaitu proses transaksi jual-beli dan proses transaksi simpan-pinjam. Transaksi jual-beli menangani segala transaksi yang berhubungan dengan penjualan barang dan pembelian barang (penambahan stok), sedangkan transaksi simpan-pinjam menangani transaksi yang berhubungan dengan tabungan dan pinjaman.

Proses transaksi jual-beli juga masih dapat diperinci lagi menjadi subprosessubproses yang lebih spesifik yang digambarkan pada gambar 3.12.

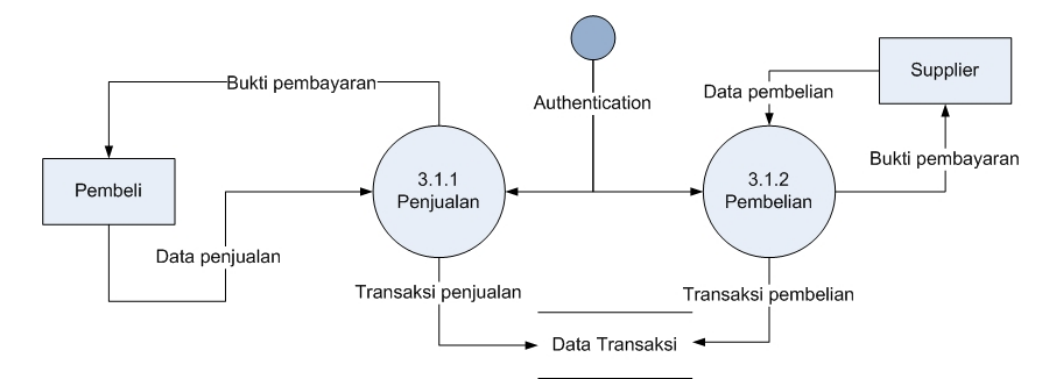

Gambar 3.12. DFD Level 2 Proses Jual-Beli

Begitupun juga pada transaksi simpan-pinjam yang dapat diperinci lagi menjadi subproses-subproses yang lebih spesifik, yang dapat dilihat pada gambar 3.13.

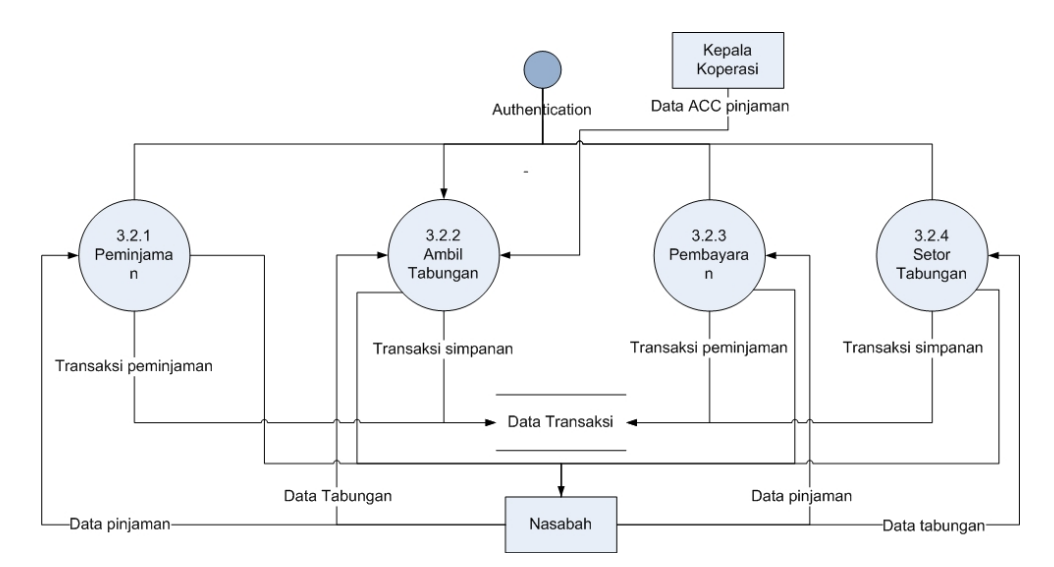

Gambar 3.13. DFD Level 2 Proses Simpan-Pinjam

### 3.5. Desain Tabel

## 3.5.1. Tabel Barang

Tabel barang merupakan tabel yang berfungsi sebagai penyimpanan data master barang.

Tabel 3.1. Tabel Barang

| Field       | Туре        | Keterangan  |
|-------------|-------------|-------------|
| BRG_ID      | char(5)     | PRIMARY KEY |
| BRG_NAMA    | varchar(45) |             |
| BRG_JUMLAH  | int(11)     |             |
| BRG_HARGA   | int(11)     |             |
| BRG_TIPE_ID | char(5)     | FOREIGN KEY |

## 3.5.2. Tabel Tipe

Tabel tipe merupakan tabel yang berfungsi sebagai penyimpanan data jenis tipe barang.

| <b>I ADEL 3.2.</b> I ADEL 1100 | Tabel | 3.2. | Tabel | Tipe |
|--------------------------------|-------|------|-------|------|
|--------------------------------|-------|------|-------|------|

| Field   | Туре        | Keterangan  |
|---------|-------------|-------------|
| TP_ID   | char(5)     | PRIMARY KEY |
| TP_NAMA | varchar(45) |             |

## 3.5.3. Tabel Transaki Jual

Tabel transaksi jual merupakan tabel yang berfungsi sebagai penyimpanan data transaksi penjualan.

 Tabel 3.3.
 Tabel Transaksi Jual

| Field              | Туре        | Keterangan  |
|--------------------|-------------|-------------|
| TJ_NOTA            | varchar(15) | PRIMARY KEY |
| user_USER_USERNAME | varchar(45) | FOREIGN KEY |
| TJ_TANGGAL         | datetime    |             |

## 3.5.4. Tabel Transaki Beli

Tabel transaksi beli merupakan tabel yang berfungsi sebagai penyimpanan data transaksi pembelian.

Tabel 3.4. Tabel Transaksi Beli

| Field              | Туре        | Keterangan  |
|--------------------|-------------|-------------|
| TB_NOTA            | varchar(45) | PRIMARY KEY |
| user_USER_USERNAME | varchar(45) |             |
| TB_SP_ID           | varchar(5)  | FOREIGN KEY |
| TB_TANGGAL         | date        |             |

33

#### 3.5.5. Tabel Detail Transaksi Beli

Tabel detail transaksi beli merupakan tabel yang berfungsi sebagai penyimpanan data transaksi pembelian secara mendetail.

 Tabel 3.5.
 Tabel Detail Transaksi Beli

| Field       | Туре        | Keterangan  |
|-------------|-------------|-------------|
| DTB_BRG_ID  | char(5)     | PRIMARY KEY |
| DTB_TB_NOTA | varchar(45) | FOREIGN KEY |
| DTB_JUMLAH  | int(11)     |             |
| DTB_HARGA   | int(11)     |             |

### 3.5.6. Tabel Detail Transaksi Jual

Tabel detail transaksi jual merupakan tabel yang berfungsi sebagai penyimpanan data transaksi penjualan secara mendetail.

Tabel 3.6. Tabel Detail Transaksi Jual

| Field       | Туре        | Keterangan  |
|-------------|-------------|-------------|
| DTJ_TJ_NOTA | varchar(15) | PRIMARY KEY |
| DTJ_BRG_ID  | char(5)     | FOREIGN KEY |
| DTJ_JUMLAH  | int(11)     |             |
| DTJ_HARGA   | int(11)     |             |

## 3.5.7. Tabel Supplier

Tabel supplier merupakan tabel yang berfungsi sebagai penyimpanan data para supplier.

Tabel 3.7.Tabel Supplier

| Field     | Туре        | Keterangan  |
|-----------|-------------|-------------|
| SP_ID     | varchar(5)  | PRIMARY KEY |
| SP_NAMA   | varchar(45) |             |
| SP_ALAMAT | varchar(60) |             |
| SP_NOTELP | varchar(15) |             |

## 3.5.8. Tabel User

Tabel user merupakan tabel yang berfungsi sebagai penyimpanan data para pengguna/user.

Tabel 3.8. Tabel User

| Field         | Туре        | Keterangan  |
|---------------|-------------|-------------|
| USER_USERNAME | varchar(45) | PRIMARY KEY |
| USER_PASSWORD | varchar(45) |             |
| USER_NAMA     | varchar(60) |             |
| USER_NOTELP   | varchar(15) |             |
| ID_USER_GROUP | varchar(10) | FOREIGN KEY |

## 3.5.9. Tabel User Group

Tabel user group merupakan tabel yang berfungsi sebagai penyimpanan data klasifikasi dan levelisasi user.

Tabel 3.9. Tabel User Group

| Field         | Туре        | Keterangan  |
|---------------|-------------|-------------|
| ID_USER_GROUP | varchar(10) | PRIMARY KEY |
| NAMA          | varchar(50) |             |
| TANGGAL       | datetime    |             |

## 3.5.10. Tabel Nasabah

Tabel nasabah merupakan tabel yang berfungsi sebagai penyimpanan data nasabah.

Tabel 3.10. Tabel Nasabah

| Field         | Туре        | Keterangan  |
|---------------|-------------|-------------|
| ID_NASABAH    | varchar(10) | PRIMARY KEY |
| NBM           | varchar(20) |             |
| NAMA          | varchar(50) |             |
| TEMPAT_LAHIR  | varchar(20) |             |
| TANGGAL_LAHIR | datetime    |             |
| NO_TELP       | varchar(20) |             |
| GAJI          | int(11)     |             |
| USER          | varchar(45) |             |

## 3.5.11. Tabel User Nasabah

Tabel user nasabah merupakan tabel yang berfungsi sebagai penyimpanan data user nasabah.

Tabel 3.11. Tabel User Nasabah

| Field      | Туре        | Keterangan  |
|------------|-------------|-------------|
| USERNAME   | varchar(45) | PRIMARY KEY |
| ID_NASABAH | varchar(10) | FOREIGN KEY |
| TANGGAL    | datetime    |             |

## 3.5.12. Tabel Pembayaran

Tabel pembayaran merupakan tabel yang berfungsi sebagai penyimpanan data pembayaran pinjaman.

Tabel 3.12. Tabel Pembayaran

| Field         | Туре        | Keterangan  |
|---------------|-------------|-------------|
| ID_PEMBAYARAN | varchar(10) | PRIMARY KEY |
| ID_PINJAMAN   | varchar(10) | FOREIGN KEY |
| TANGGAL       | datetime    |             |
| JUMLAH        | int(11)     |             |
| USER          | varchar(45) |             |

## 3.5.13. Tabel Pinjaman

Tabel pinjaman merupakan tabel yang berfungsi sebagai penyimpanan data pinjaman.

Tabel 3.13. Tabel Pinjaman

| Field       | Туре        | Keterangan  |
|-------------|-------------|-------------|
| ID_PINJAMAN | varchar(10) | PRIMARY KEY |
| ID_NASABAH  | varchar(10) |             |
| ID_TENOR    | varchar(10) | FOREIGN KEY |
| TANGGAL     | datetime    |             |
| JUMLAH      | int(11)     |             |
| USER        | varchar(45) |             |

## 3.5.14. Tabel Tabungan

Tabel tabungan merupakan tabel yang berfungsi sebagai penyimpanan data tabungan.

Tabel 3.14. Tabel Tabungan

| Field       | Туре        | Keterangan  |
|-------------|-------------|-------------|
| ID_TABUNGAN | varchar(10) | PRIMARY KEY |
| ID_NASABAH  | varchar(10) | FOREIGN KEY |
| TANGGAL     | datetime    |             |
| JUMLAH      | int(11)     |             |
| USER        | varchar(45) |             |

## 3.5.15. Tabel Pengambilan

Tabel pengambilan merupakan tabel yang berfungsi sebagai penyimpanan data pengambilan.

Tabel 3.15. Tabel Pengambilan

| Field          | Туре        | Keterangan  |
|----------------|-------------|-------------|
| ID_PENGAMBILAN | varchar(10) | PRIMARY KEY |
| ID_TABUNGAN    | varchar(10) | FOREIGN KEY |
| TANGGAL        | datetime    |             |
| JUMLAH         | int(11)     |             |
| USER           | varchar(45) |             |

## 3.5.16. Tabel Tenor

Tabel tenor merupakan tabel yang berfungsi sebagai penyimpanan data tenor atau jangka waktu pinjaman.

Tabel 3.16. Tabel Tenor

| Field    | Туре        | Keterangan  |
|----------|-------------|-------------|
| ID_TENOR | varchar(10) | PRIMARY KEY |
| BULAN    | int(11)     |             |
| BUNGA    | double      |             |
| TANGGAL  | datetime    |             |
| STATUS   | int(1)      |             |
| USER     | varchar(45) |             |

#### **3.6. Entity Relationship Diagram (ERD)**

*Entity Relationship Diagram* atau sering disebut sebagai ERD adalah model konseptual yang mendasar-data yang ada dijadikan sebagai penyimpanan proses. ERD berbeda dengan DFD, yang digunakan untuk memodelkan struktur data dan hubungan antar data. Dengan ERD model dapat diuji dengan mengabaikan proses yang harus dilakukan.

*Entity Relationship Diagram* untuk memodelkan struktur data dan hubungan antar data, untuk menggambarkannya digunakan beberapa notasi dan simbol.

*Entity Relationship Diagram* digunakan untuk menggambarkan hubungan antara setiap *entity* yang membentuk sistem yang akan dibuat. Terdapat 11 entity yang mempengaruhi sistem dan setiap entity tersebut memiliki atribut tertentu. Hasil pemodelan dengan ERD dapat dilihat pada Gambar 3.6.

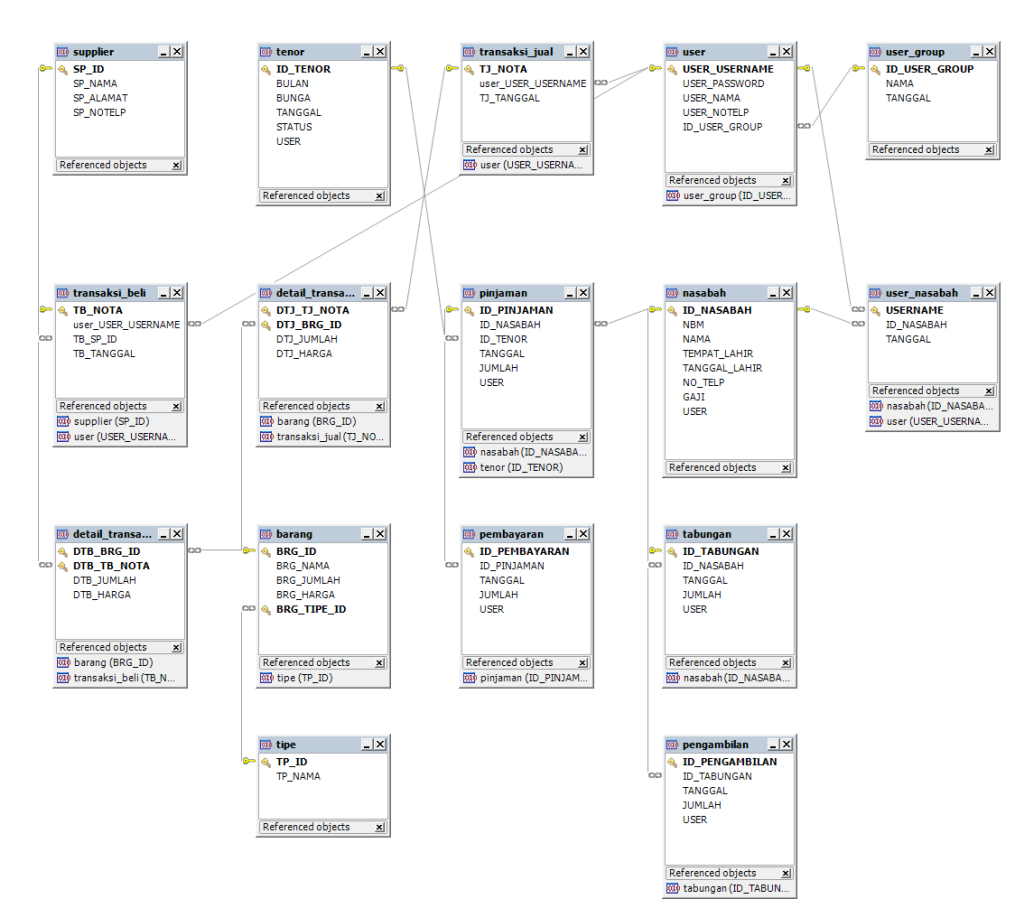

Gambar 3.14. ERD Sistem Jual Beli dan Simpan Pinjam

## 3.7. User Interface

*User interface* merupakan faktor yang penting dalam perancangan perangkat lunak. Salah satu yang mempengaruhi kepuasan *user* terhadap suatu perangkat lunak adalah kemudahan, kepraktisan, serta menarik tidaknya *user interface*. Sebelum melihat tampilan *user interface*, berikut ini sedikit penjelasan dari menu program aplikasi yang telah dibuat.

## 3.7.1. Tampilan Awal (Halaman Login)

| NNOVATIVE<br>SCHOOL SMA Muha | <b>N INFORMASI<br/>LAH</b><br>ımmadiyah 1 Gresik |  |
|------------------------------|--------------------------------------------------|--|
| Admin Panel Login            |                                                  |  |
| Username:                    |                                                  |  |
| Password:                    |                                                  |  |
|                              | Enter                                            |  |

Gambar 3.15. Halaman Login

Pada halaman awal langsung ditampilkan halaman login, yaitu halaman yang digunakan untuk masuk ke dalam sistem.

## 3.7.2. Halaman Home (Halaman Transaksi Penjualan)

| INNOVATIVE  | SISTEM INFORMASI<br>KOPERASI<br>SMA Muhammadiyah 1 Gresik |        |
|-------------|-----------------------------------------------------------|--------|
| Data Master | Data Transaksi Penjualan                                  |        |
| Transaksi   | Bulan: [V] Tahun:                                         |        |
| Pelaporan   | Username: ID Barang                                       | Cari   |
|             | Tambah Data Penju                                         | alan   |
|             | NO NOTA KASIR TANGGAL NAMA JUM HARGA HARGA EDIT           | DELETE |
|             |                                                           |        |
|             |                                                           |        |

Gambar 3.16. Halaman Penjualan

Pada halaman home langsung disugukan halaman transaksi penjualan, yang mana halaman tersebut berisi data transaksi penjualan dan beberapa fungsi untuk memanipulasi data transaksi penjualan (insert, update, delete).

#### 3.7.3. Halaman Data Barang

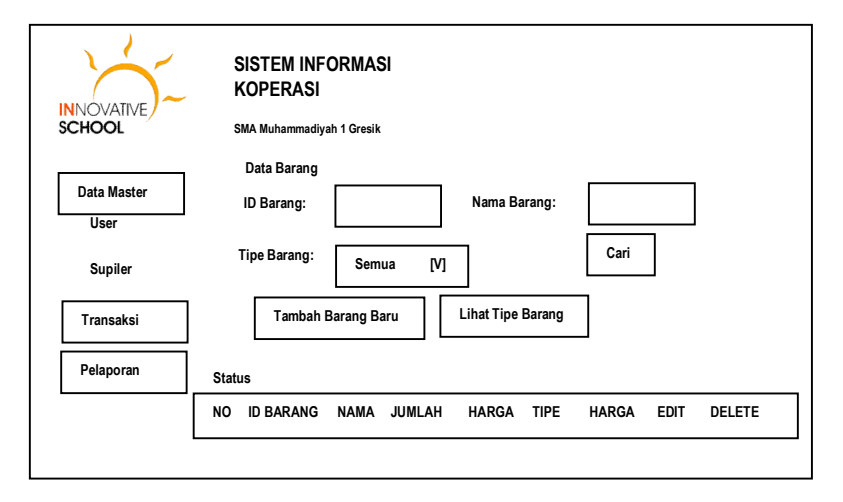

Gambar 3.17. Halaman Data Barang

Halaman data barang merupakan halaman yang menampilkan data barang beserta fungsi-fungsi untuk memanipulasi data barang (insert, update, delete).

#### 3.7.4. Halaman Data User

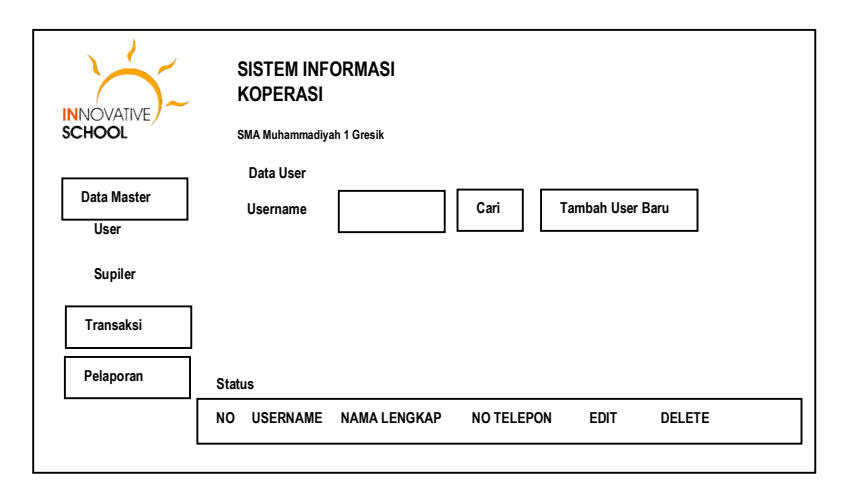

Gambar 3.18. Halaman Data User

Halaman data user merupakan halaman yang menampilkan data user beserta fungsi-fungsi untuk memanipulasi data user (insert, update, delete).

## 3.7.5. Halaman Data Supplier

| INNOVATIVE -        | SISTEM INFORMASI<br>KOPERASI<br>SMA Muhammadiyah 1 Gresik |
|---------------------|-----------------------------------------------------------|
| Data Master<br>User | Data Suplier Username Cari Tambah Suplier Baru            |
| Supiler             |                                                           |
| Transaksi           |                                                           |
| Pelaporan           | Status                                                    |
|                     | NO ID SUPLIER NAMA LENGKAP ALAMAT NO TELEPON EDIT DELETE  |
|                     |                                                           |

## Gambar 3.19. Halaman Data Supplier

Halaman data supplier merupakan halaman yang menampilkan data supplier beserta fungsi-fungsi untuk memanipulasi data supplier (insert, update, delete).

#### 3.7.6. Halaman Transaksi Pembelian

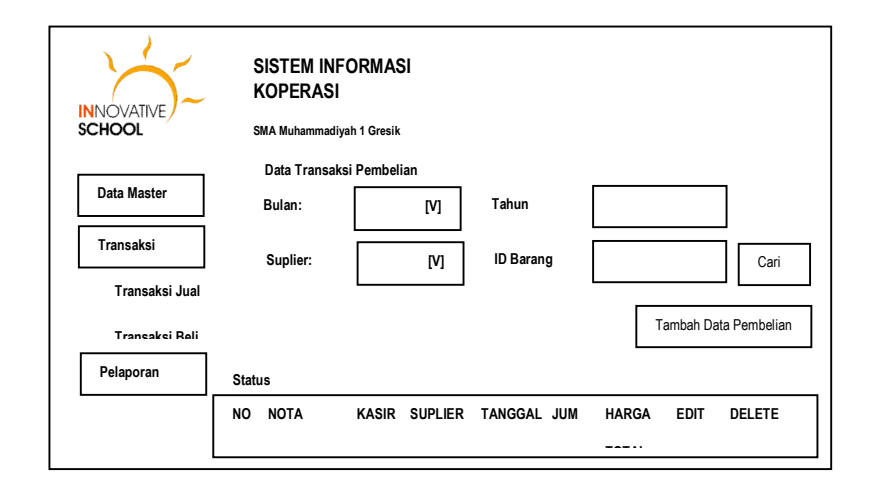

Gambar 3.20. Halaman Transaksi Pembelian

Halaman transaksi pembelian merupakan halaman yang menampilkan data transaksi pembelian beserta fungsi-fungsi untuk memanipulasi data transaksi pembelian.

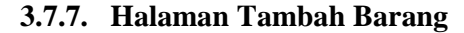

| Tambah Barang Baru |        | х |
|--------------------|--------|---|
| ID Barang:         |        |   |
| Nama Barang        |        |   |
| Jumlah:            |        |   |
| Harga: Rp          |        |   |
| Tipe Barang:       | [V]    | _ |
|                    | Simpan |   |

Gambar 3.21. Form Tambah Barang

Merupakan form yang digunakan untuk menambahkan data barang.

## 3.7.8. Halaman Tambah User

| Tambah User Baru |        | х |
|------------------|--------|---|
| Username         |        |   |
| Password         |        |   |
| Nama Lengkap     |        |   |
| No Telepon       |        |   |
|                  | Simpan | ] |

Gambar 3.22. Form Tambah User

Merupakan form yang digunakan untuk menambahkan data user.

## 3.7.9. Halaman Tambah Supplier

| Tambah Suplier Baru |        | x |
|---------------------|--------|---|
| ID Suplier          |        |   |
| Nama Lengkap        |        |   |
| Alamat              |        |   |
| No Telepon          |        |   |
|                     | Simpan | ] |

Gambar 3.23. Form Tambah Supplier

Merupakan form yang digunakan untuk menambahkan data supplier.

#### 3.7.10. Halaman Tipe Barang

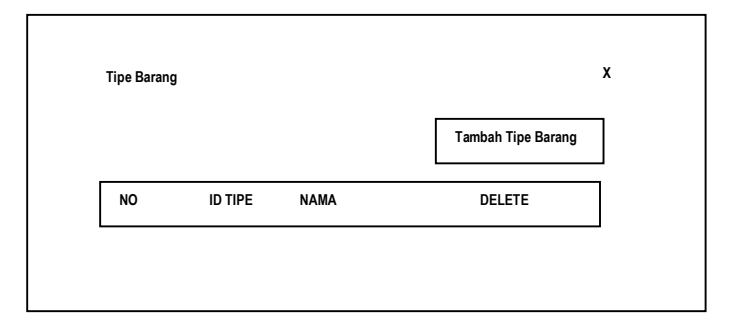

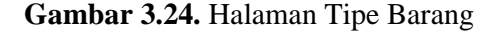

Halaman yang memberikan informasi tentang data tipe barang yang ada.

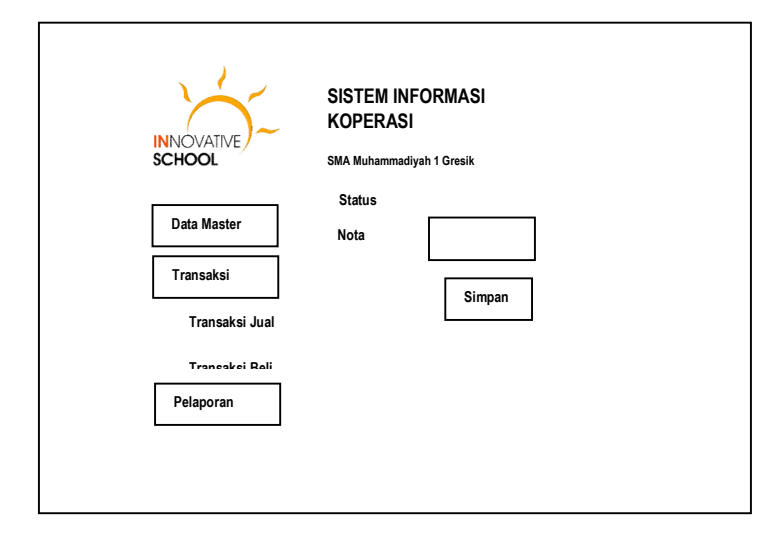

#### 3.7.11. Halaman Tambah Transaksi Penjualan

Gambar 3.25. Halaman Tambah Transaksi Penjualan

Pada halaman transaksi penjualan, untuk pertama, hanya akan disugukan untuk insert kode nota-nya. Setelah menekan tombol simpan, maka akan muncul form yang digunakan untuk memasukkan detail data penjualan. Dimana untuk tanggal transaksi penjualan ini, sudah ditangani oleh database yang diset dengan tanggal data tersebut dimasukkan (sesuai dengan tanggal yang ada di komputer).

#### 3.7.12. Halaman Tambah Detail Penjualan

| INNOVATIVE ~                | SISTEM INFORMASI<br>KOPERASI<br>SMA Muhammadiyah 1 Gresik |           |             |         |
|-----------------------------|-----------------------------------------------------------|-----------|-------------|---------|
| Data Master                 | Status<br>Nota Nota_10                                    |           |             |         |
| Transaksi<br>Transaksi Jual | Detail Penjualan                                          | ]         |             |         |
| Trancakci Roli              | Nama Barang                                               | Jumlah    | Harga       |         |
| Pelaporan                   |                                                           |           |             | Simpan  |
|                             | NO NAMA BARA                                              | NG JUMLAH | HARGA TOTAL | DELETE  |
|                             |                                                           |           |             | Selesai |

Gambar 3.26. Halaman Tambah Detail Penjualan

Setelah selesai memasukkan data detail transaksi penjualan, maka harus menekan tombol selesai, dan akan kembali ke halaman transaksi penjualan,

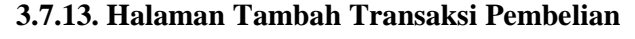

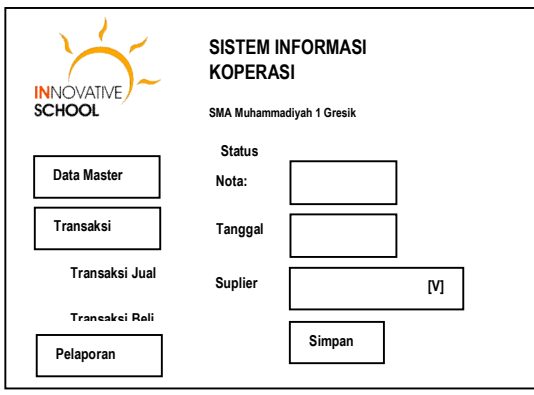

Gambar 3.27. Halaman Tambah Transaksi Pembelian

Pada halaman transaksi pembelian, untuk pertama, hanya akan disugukan sebuah form untuk insert kode nota, tanggal, dan nama suppliernya. Jika nama supplier tidak tersedia, maka harus ditambahkan dulu melalui menu supplier. Setelah menekan tombol simpan, maka akan muncul form yang digunakan untuk memasukkan detail data pembelian.

## 3.7.14. Halaman Form Tambah Detail Pembelian

| INNOVATIVE<br>SCHOOL        | SISTEM INFORMASI<br>KOPERASI<br>SMA Muhammadiyah 1 Gresik |
|-----------------------------|-----------------------------------------------------------|
| Data Master                 | Insert Data Pembelian<br>Status:                          |
| Transaksi                   | Nota:                                                     |
| Transaksi Jual              | Tanggal                                                   |
| Transaksi Reli<br>Pelanoran | Suplier [V]                                               |
|                             | Detail Pembelian                                          |
|                             | Nama Barang Jumlah Harga Total                            |
|                             | NO NAMA BARANG JUMLAH HARGA TOTAL DELETE                  |
|                             | Simpan                                                    |

Gambar 3.28. Form Tambah Detail Pembelian

Setelah selesai memasukkan data detail transaksi pembelian, maka harus menekan tombol selesai, dan akan kembali ke halaman transaksi pembelian.

#### 3.7.15. Halaman Pelaporan Transaksi Pembelian

| INNOVATIVE<br>SCHOOL | SISTEM INFORM<br>KOPERASI<br>SMA Muhammadiyah 1 Gri | ASI<br>esik  |       |         |      |     |       |
|----------------------|-----------------------------------------------------|--------------|-------|---------|------|-----|-------|
|                      | Rekap Data Transak                                  | si Pembelian |       |         |      |     |       |
| Data Master          |                                                     |              |       |         |      |     |       |
| Transaksi            | Bulan                                               | [v]          | Tahun |         | Cari |     |       |
| Pelaporan            |                                                     |              |       |         |      |     |       |
| Rekap Penjualan      | NO TANGGAL                                          | NOTA         | KASIR | SUPLIER | NAMA | JUM | HARGA |
| Rekap Pembelian      |                                                     |              |       |         |      |     |       |
|                      |                                                     |              |       |         |      |     |       |

Gambar 3.29. Halaman Rekap Transaksi Pembelian

Halaman ini digunakan untuk melihat rekap data transaksi pembelian per bulan. Yang mana rekap tersebut dapat dieksport kedalam file excel.

| INNOVATIVE<br>SCHOOL | SISTEM INFORMAS<br>KOPERASI<br>SMA Muhammadiyah 1 Gresik | I        |       |      |       |     |       |
|----------------------|----------------------------------------------------------|----------|-------|------|-------|-----|-------|
| Data Master          | Rekap Data Transaksi P                                   | enjualan |       |      |       |     |       |
| Data master          |                                                          |          |       |      |       | _   |       |
| Transaksi            | Bulan                                                    | [v]      | Tahun |      | Cari  |     |       |
| Pelaporan            |                                                          |          |       |      |       | -   |       |
|                      |                                                          |          |       |      |       |     |       |
| Rekap Penjualan      | NO TANGGAL                                               | NOTA     | KASIR | NAMA | HARGA | JUM | HARGA |
| Rekap Pembelian      |                                                          |          |       |      |       |     |       |

Gambar 3.30. Halaman Rekap Transaksi Penjualan

Halaman ini digunakan untuk melihat rekap data transaksi penjualan per bulan. Yang mana rekap tersebut dapat dieksport kedalam file excel.

| INNOVATIVE<br>SCHOOL | SISTEM INF<br>KOPERASI<br>SMA Muhammadiy<br>Rekap Data B | ORMASI<br>ah 1 Gresik<br>arang |        |       |      |
|----------------------|----------------------------------------------------------|--------------------------------|--------|-------|------|
| Data Master          |                                                          | •                              |        |       |      |
| Transaksi            | NO ID BA                                                 | RANG NAMA                      | JUMLAH | HARGA | TIPE |
| Pelaporan            |                                                          |                                |        |       |      |
| Rekap Penjualan      |                                                          |                                |        |       |      |
| Rekap Pembelian      |                                                          |                                |        |       |      |
|                      |                                                          |                                |        |       |      |

3.7.17. Halaman Pelaporan Data Barang

Gambar 3.31. Halaman Rekap Data Barang

Halaman ini digunakan untuk melihat rekap data barang beserta jumlahnya untuk tiap bulannya. Yang mana rekap tersebut dapat dieksport kedalam file excel.

## 3.7.18. Halaman Pengajuan Pinjaman

|                | SISTEM INFORMASI<br>KOPERASI |                                  |
|----------------|------------------------------|----------------------------------|
| SCHOOL         | SMA Muhammadiyah 1 Gresik    |                                  |
| Simnan Diniam  | Pengajuan Pinjaman           |                                  |
| Simpan Pinjani | Nama:                        |                                  |
| Pinjaman       | NBM:                         |                                  |
| Tabungan       | Besar Gaji Pokok (Rp):       |                                  |
|                | Tenor (Bulan):               | Pilih Tenor v                    |
|                |                              | 12 bulan<br>24 bulan<br>36 bulan |
|                | Besar Angsuran/Bulan (Rp)    |                                  |
|                |                              | Batal Reset Proses               |

## Gambar 3.32. Halaman Pengajuan Pinjaman

Halaman ini digunakan bagi para anggota koperasi (guru dan karyawan) untuk mengajukan pinjaman.

## 3.7.19. Halaman Persetujuan Pinjaman

| INNOVATIVE ~  | SISTEM INFORMASI<br>KOPERASI                      |              |
|---------------|---------------------------------------------------|--------------|
| SCHOOL        | SMA Muhammadiyah 1 Gresik<br>Persetujuan Pinjaman |              |
| Simpan Pinjam | Nama:                                             |              |
| Tabungan      | Besar Gaji Pokok (Rp):                            | X,XXX,XXX,XX |
|               | Tenor (Bulan):                                    | XX bulan     |
|               | Angsuran/Bulan:                                   | XXX,XXX,XX   |
|               |                                                   | Koreksi      |

Gambar 3.33. Halaman Persetujuan Pinjaman

Halaman ini digunakan bagi kepala sekolah untuk menyetujui atau menolak pengajuan pinjaman dari anggota.

| INNOVATIVE<br>SCHOOL<br>Simpan Pinjam<br>Pinjaman<br>Tabungan | SISTEM INFORMASI<br>KOPERASI<br>SMA Muhammadiyah 1 Gresik<br>Pembayaran Angsuran<br>Nama:<br>NBM:<br>Angsuran ke:<br>Jumlah Angsuran (Rp): | XX<br>Reset OK |
|---------------------------------------------------------------|----------------------------------------------------------------------------------------------------|----------------|
|                                                               |                                                                                                    |                |

Gambar 3.34. Pembayaran Angsuran Pinjaman

Halaman ini digunakan bagi petugas koperasi, untuk memasukkan pembayaran angsuran pinjaman dari guru dan karyawan.

## 3.7.21. Halaman Pinjaman Berjalan

|                      | SISTEM INFORMASI<br>KOPERASI<br>SMA Muhammadiyah 1 Gresik |                                        |
|----------------------|-----------------------------------------------------------|----------------------------------------|
| Simpan Pinjam        | Pinjaman Berjalan                                         |                                        |
|                      | Nama:                                                     |                                        |
| Pinjaman<br>Tabungan | Besar Pinjaman<br>Tenor (Bulan):<br>Angsuran/Bulan:       | X,XXX,XXX,XX<br>XX bulan<br>XXX,XXX,XX |
|                      | ANGSURAN KE JUMI<br>1<br>2<br>3<br>                       | LAH PEMBAYARAN SISA PINJAMAN           |

Gambar 3.35. Halaman Pinjaman Berjalan

Halaman ini digunakan bagi para anggota untuk melihat transaksi pinjaman yang telah berjalan, dari sisi pembayaran angsuran dan sisa pinjaman.

| NNOVATIVE<br>SCHOOL<br>Simpan Pinjam<br>Pinjaman<br>Tabungan | SISTEM INFORMASI<br>KOPERASI<br>SMA Muhammadiyah 1 Gresik<br>Simpanan (Setoran Tunai)<br>Nama:<br>NBM:<br>Jumlah Setoran (Rp): |       |
|--------------------------------------------------------------|----------------------------------------------------------------------------------------------------|-------|
|                                                              |                                                                                                    | reset |

Gambar 3.36. Halaman Tabungan Setoran Tunai

Halaman ini digunakan bagi petugas koperasi, untuk memasukkan tabungan atau simpanan para anggota koperasi.

| 3 | .7 | .23. | Halaman | Penarikan | Tabungan |
|---|----|------|---------|-----------|----------|
|---|----|------|---------|-----------|----------|

| INNOVATIVE<br>SCHOOL<br>Simpan Pinjam<br>Pinjaman<br>Tabungan | SISTEM INFORMASI<br>KOPERASI<br>SMA Muhammadiyah 1 Gresik<br>Simpanan (Penarikan Tunai)<br>Nama:<br>NBM:<br>Saldo Tabungan (Rp):<br>Jumlah Penarikan (Rp): |  |
|---------------------------------------------------------------|----------------------------------------------------------------------------------------------------|--|
|                                                               |                                                                                                    |  |

Gambar 3.37. Halaman Penarikan Tabungan

Halaman ini digunakan bagi petugas koperasi, untuk penarikan simpanan atau tabungan para anggota koperasi.

3.7.24. Halaman Saldo Tabungan

| Simpan Pinjam<br>Pinjaman<br>Tabungan | SISTEM INFORMAST<br>KOPERAST<br>SMA Muhammadiyah 1 Gresik<br>Saldo Tabungan<br>Nama:<br>NBM:<br>Saldo Tabungan (Rp):<br>Transaksi Tabungan |       |        |       |
|---------------------------------------|----------------------------------------------------------------------------------------------------|-------|--------|-------|
|                                       | NO TANGGAL<br>1<br>2<br>3<br>                                                                                                    | DEBET | KREDIT | SALDO |

Gambar 3.38. Halaman Saldo Tabungan

Halaman ini digunakan bagi para anggota koperasi, untuk melihat mutasi transaksi simpanan atau tabungan, baik dari sisi debet, kredit dan saldo.

3.7.25. Laporan Stok Barang

| Rekap Data Barang |           |      |        |       |              |  |  |
|-------------------|-----------|------|--------|-------|--------------|--|--|
| No.               | ID Barang | Nama | Jumlah | Harga | Tipe         |  |  |
|                   |           |      |        |       |              |  |  |
|                   |           |      |        |       |              |  |  |
|                   |           |      |        |       |              |  |  |
|                   |           |      |        |       |              |  |  |
|                   |           |      |        | Dow   | vnload Excel |  |  |

Gambar 3.39. Laporan Stok Barang

Halaman ini digunakan untuk melihat rekap data barang beserta jumlahnya untuk tiap bulannya. Yang mana rekap tersebut dapat dieksport kedalam file excel.

## 3.7.26. Laporan Transaksi Jual Beli Tiap Bulan

1. Rekap data transaksi penjualan

| Rekap Data Transaksi Penjualan |      |       |             |       |        |     |             |
|--------------------------------|------|-------|-------------|-------|--------|-----|-------------|
| Bulan: Tahun: Cari             |      |       |             |       |        |     |             |
|                                |      |       |             |       |        | _   |             |
| No Tgl                         | Nota | Kasir | Nama Barang | Harga | Satuan | Jml | Hrg Total   |
|                                |      |       |             |       |        |     |             |
|                                |      |       |             |       |        | Dow | nload Excel |

Gambar 3.40. Rekap Data Transaksi Penjualan

2. Rekap data transaksi pembelian

| Rekap Data Transaksi Pembelian |                           |        |                |  |  |  |  |
|--------------------------------|---------------------------|--------|----------------|--|--|--|--|
| Bulan:                         | ]                         |        |                |  |  |  |  |
|                                |                           |        |                |  |  |  |  |
| No Tgl Nota                    | Kasir Suplier Nama Barang | Jumlah | Hrg Total      |  |  |  |  |
|                                |                           |        |                |  |  |  |  |
|                                |                           |        | Download Excel |  |  |  |  |

Gambar 3.41. Rekap Data Transaksi Pembelian

## 3.7.27. Laporan Pencatatan Tabungan/Simpanan

| NBM:    |               |        |       |  |  |  |  |
|---------|---------------|--------|-------|--|--|--|--|
| Nama:   | Pilih Nasabah | Simpan | Ambil |  |  |  |  |
|         |               |        |       |  |  |  |  |
| Tanggal | Debet         | Kredit | Saldo |  |  |  |  |
|         |               |        |       |  |  |  |  |
|         |               |        |       |  |  |  |  |
|         |               |        |       |  |  |  |  |
|         |               |        |       |  |  |  |  |

Gambar 3.42 Laporan Pencatatan Tabungan/Simpanan

52

3.7.28. Laporan Bulanan Angsuran

| Rekap Data Pinjaman<br>Bulan: Tahun: Search |         |        |               |        |  |  |  |
|---------------------------------------------|---------|--------|---------------|--------|--|--|--|
|                                             |         |        |               |        |  |  |  |
| Nama                                        | Tanggal | Jumlah | Lama Pinjaman | Status |  |  |  |
|                                             |         |        |               |        |  |  |  |
|                                             |         |        |               |        |  |  |  |

Gambar 3.43 Laporan Bulanan Angsuran

## 3.7.29. Laporan yang Belum Membayar Cicilan

| Rekap Data Angsuran |     |        |          |        |          |  |  |
|---------------------|-----|--------|----------|--------|----------|--|--|
| Bulan:              |     | Tahun: |          | Search |          |  |  |
|                     |     |        |          |        |          |  |  |
| Tanggal             | NBM | Nama   | Jumlah H | lutang | Angsuran |  |  |
|                     |     |        |          |        |          |  |  |
|                     |     |        |          |        |          |  |  |
|                     |     |        |          |        |          |  |  |

Gambar 3.44 Laporan yang Belum Membayar Cicilan

# 3.7.30. Laporan Pengajuan yang Belum Disetujui

|      |         |        | -             | Гатbah Pinjaman |
|------|---------|--------|---------------|-----------------|
| Nama | Tanggal | Jumlah | Lama Pinjaman | Status          |
|      |         |        |               | Lunas           |
|      |         |        |               | Belum Disetujui |
|      |         |        |               |                 |
|      |         |        |               |                 |

Gambar 3.45 Laporan Pengajuan yang Belum Disetujui

# 3.7.31. Laporan Pendapatan (Jual Beli/Pinjaman)

1. Pendapatan jual beli

| Rekap Penghasilan Jual Beli |       |           |           |       |  |  |  |
|-----------------------------|-------|-----------|-----------|-------|--|--|--|
| Tahun: Search               |       |           |           |       |  |  |  |
|                             |       |           |           |       |  |  |  |
| Tahun                       | Bulan | Pembelian | Penjualan | Total |  |  |  |
|                             |       |           |           |       |  |  |  |
|                             |       |           |           |       |  |  |  |
|                             |       |           |           |       |  |  |  |

# Gambar 3.46 Laporan Pendapatan jual beli

2. Pendapatan simpanan

| Rekap Laba Pinjaman |       |        |               |       |  |  |  |
|---------------------|-------|--------|---------------|-------|--|--|--|
| Tahun: Search       |       |        |               |       |  |  |  |
|                     |       |        |               |       |  |  |  |
| Bulan               | Tahun | Jumlah | Jumlah+Bungah | Total |  |  |  |
|                     |       |        |               |       |  |  |  |
|                     |       |        |               |       |  |  |  |
|                     |       |        |               |       |  |  |  |

Gambar 3.47 Laporan Pendapatan Simpanan